## Instrukcja dodania produktu do konta ATH ID

1. Po wystawieniu faktury zakupu otrzymają Państwo na podany adres email wiadomość o następującej treści:

### Dziękujemy za wybór oprogramowania Athenasoft

#### Athenasoft przypisał do Twojego konta nowe licencje

Naciśnij poniższy przycisk, aby zalogować się na swoje konto ATH ID i potwierdzić zakup.

Potwierdź zakup.

# Potwierdź zakup

Jeżeli nie logowałeś się wcześniej do portalu ATH ID, we wcześniejszym mailu powinieneś otrzymać wiadomość z prośbą o ustawienie hasła. Jeżeli nie możesz odnaleźć wiadomości sprawdź folder "SPAM" lub skontaktuj się z nami.

2. Użycie przycisku "**Potwierdź zakup**" w otrzymanej wiadomości przekieruje Państwa na konto ATH ID do pola, w którym należy potwierdzić przypisane zakupionego produktu kodem SMS wysłanym na wskazany numer telefonu.

## Potwierdzenie przypisania produktów/licencji

17085

AthBIM

Norma EXPERT

| Kod weryfikacyjny został wysłany na numer telefonu podany przy zakupie                 |                      |             |        |               |             |            |            |
|----------------------------------------------------------------------------------------|----------------------|-------------|--------|---------------|-------------|------------|------------|
| Kod weryfikacyjny SMS                                                                  | 12345678             |             |        |               |             |            |            |
| ANULUJ                                                                                 |                      |             |        |               |             | РОТ        | WIERDŹ     |
| 3. Potwierdzenie kodem SMS spowoduje dodanie programu do listy na zakładce "Produkty". |                      |             |        |               |             |            |            |
| USTAWIENIA KONTA                                                                       |                      |             |        |               |             |            |            |
|                                                                                        |                      |             |        |               |             |            |            |
| Produkty/licencje zostały pomyślnie przypisane do                                      |                      |             |        |               |             |            |            |
| PROFIL                                                                                 | LICENCJE PRODUKTY    | FIRMA       | BRANŻE | UŻYTKOWNICY   | ZGODY       |            |            |
| Produkty                                                                               |                      |             |        |               |             |            |            |
|                                                                                        |                      |             |        |               |             | INSTRUKCJA | INSTALACJI |
|                                                                                        |                      |             |        |               | Q           | Szukaj     |            |
| Nazwa ↑1 ↑2 Numer Seryj                                                                | Kod Instalacji Klucz | Aktywacyjny |        | Klucz Aplikac | ji Instalat | Status     | Aktywacja  |

B934-5208 🖸

A805-669D 🖸

391

587

Pobierz

Pobierz

Aktywna

Do aktywacji

4. Niezbędne dane do instalacji zostaną wyświetleni w wierszu z nazwą produktu. Szczegółowa instrukcja instalacji programu dostępna jest na zakładce PRODUKTY konta użytkownika.

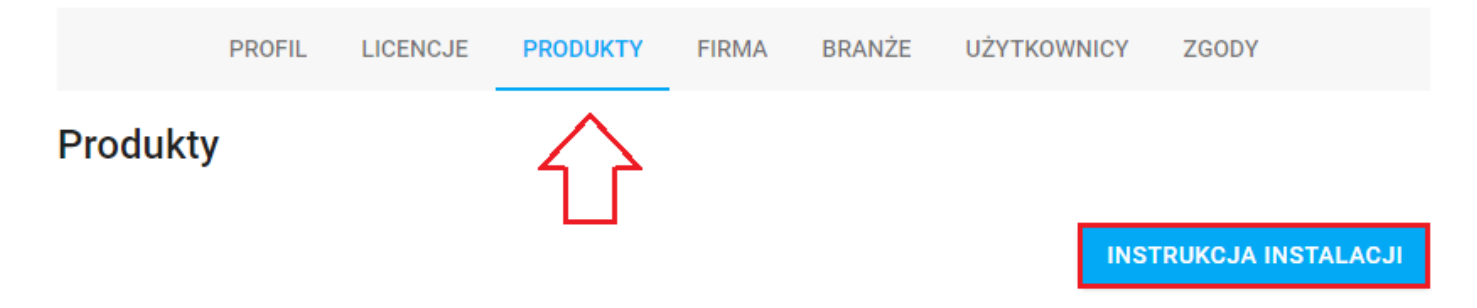